## Network port code matching-1

Activate, Reset, and Prepare to Add to NVR

- 1. Press the camera power button for 5 seconds to activate the camera(There will be an audible prompt).
- 2. Press the camera reset button to reset the camera(Red light blinks after successful reset).
- 3. Let the camera close to the NVR (within 1 meter).

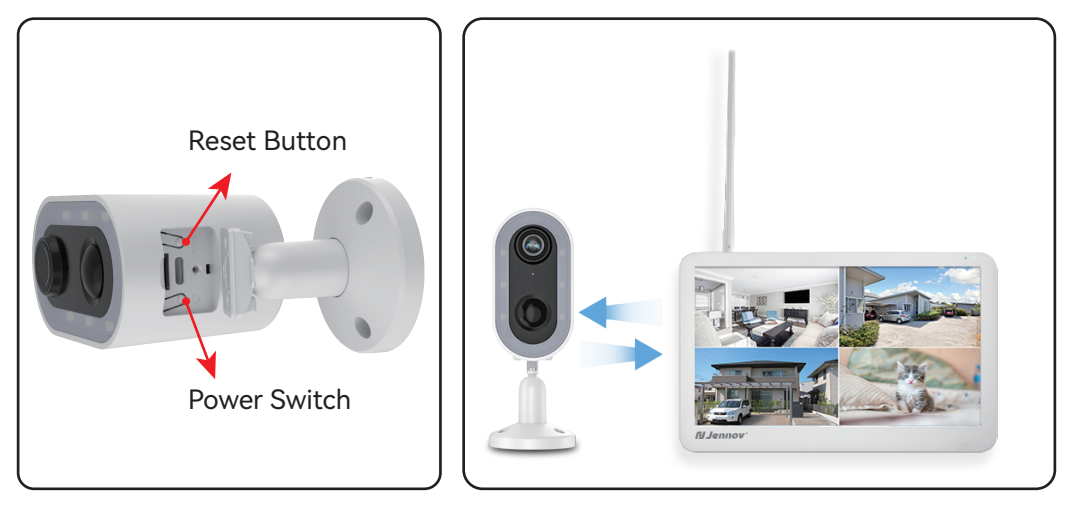

## 2 NVR Operation

Right-click the mouse and select "Camera" .

Delete the camera that is not connected successfully (if available) and click on the "+" icon in the lower right corner.

|          | Split screen 🕨 |                                                                                        |                                                      |
|----------|----------------|----------------------------------------------------------------------------------------|------------------------------------------------------|
|          | Playback       | « Go back<br>Camera Setup                                                              | (CH1)CAM1<br>Recording mode<br>Keep recording        |
| <b>Q</b> | Camera         | Channel Recording mode Intelligent detection Alarm mode (CH1) CAM1 / Keep recording ON | Intelligent detection Intelligent detection settings |
| ×        | System Setup   | (CH2)CAM2<br>(CH2)CAM3 Keep recording ON                                               | Sound alarm                                          |
| 11       | Channel Sort   | (CHI)CMM<br>(CHI)CMM<br>(CHI)CMM                                                       | Push notification<br>APP Etimal settings             |
|          | Diagnostics    | (GH)/CM07<br>(GH)/CM08                                                                 | Alarm period<br>Alarm period setting                 |
| ۲        | Network        | (сня)самя<br>(сня)самя                                                                 | Copy Camera Settings                                 |
| ē        | Log down 🔸     |                                                                                        |                                                      |

## Network port code matching-2

Add camera

R

Click "Continue" on "Power the Cameras" interface --> Wait for the camera with an IP address starting with 172 to be successfully found and show a "Connect success" Status--> Click "Continue" to finish the connection.

| <go back<="" th=""><th></th><th></th><th></th><th>Manually</th></go>                                                                                                    |              |                                                                 |                            | Manually                  |
|----------------------------------------------------------------------------------------------------|--------------|-----------------------------------------------------------------|----------------------------|---------------------------|
| Power the Cameras                                                                                                    |              |                                                                 |                            |                           |
| Within 1 meter of the camera, turn on the power of the<br>camera. After the camera has started up, please press and<br>hold the Reset button to reset the camera(for devices with<br>network ports, please use a network cable to connect to the<br>NVR's network). |              | ) () ()<br>() () ()<br>() () () () () () () () () () () () () ( |                            |                           |
|                                                                                                    |              |                                                                 |                            |                           |
| <go back<="" th=""><th></th><th></th><th></th><th></th></go>                                                                                                    |              |                                                                 |                            |                           |
| Searching for Cameras                                                                                                    |              |                                                                 |                            |                           |
| The table lists all paired cameras. DO NOT click<br>"Continue" until all cameras are listed.                                                                                                    | Channel<br>1 | Device Name<br>IPCAM                                            | IP Address<br>172.20.14.85 | Status<br>Connect success |
|                                                                                                    |              |                                                                 |                            |                           |
|                                                                                                    |              |                                                                 |                            |                           |

Wait one minute, it will be finished when the screen comes out

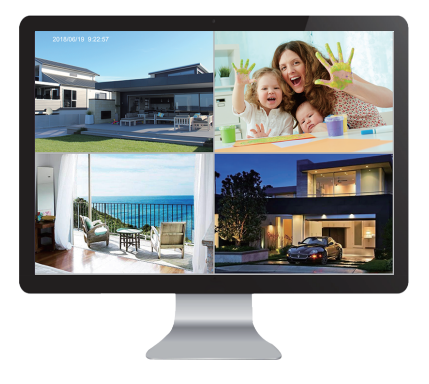